## 速報サイト/ WEB 完走証 操作手順

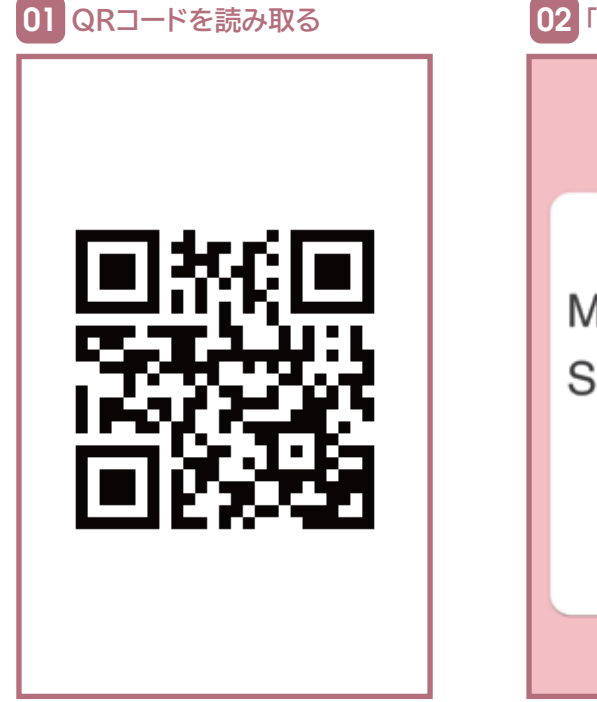

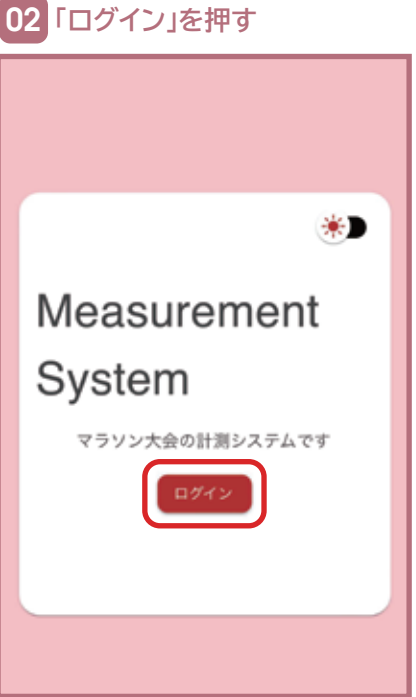

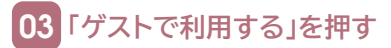

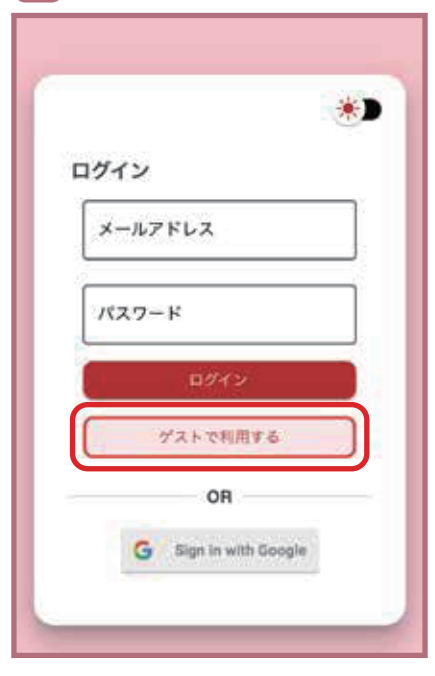

https://athreco.net/

## 04 該当大会の「選手用」を押す

 全て、トレイル、マラソン >

 全て、トレイル、マラソン >

 日村 大会名

 日村 大会名

 日村 大会名

 日村 大会名

 日村 大会名

 日村 大会名

 日村 大会名

## 大会名 更新日時:-\* 選手名で検索 種目 💌 2.9 原位・作 チーム名 ゼッケン 選手名(チーム名)1 $\hat{\mathbf{f}}_{i}$ 選手名 (チーム名)2 -2 選手名(チーム名)3 3 選手名(チーム名)4 ÷ à. 選手名(チーム名)5 5 選手名 (チーム名) 6 6 + 選手名(チーム名)7 7 選手名(チーム名)8 8 選手名 (チーム名) 9 9 選手名 (チーム名) 10 10 4 選手名(チーム名)11 31 選手名 (チーム名) 12 4 12 選手名(チーム名)13 13

※更新日時時点での順位が表示されます。

| 06「完走証」を押す     |
|----------------|
| 選手名(チーム名)      |
| 完走証            |
| 基本情報           |
| 代表者名           |
| 代表者名フリガナ       |
| ゼッケン           |
| ステータス<br>Entry |

※全競技終了後に発行してください。 競技中の場合、途中経過での順位で発行 されてしまいます。

※正常に発行されない場合は、ブラウザを 変更して再度発行してください。

## 05 該当の選手名(チーム名)を押す